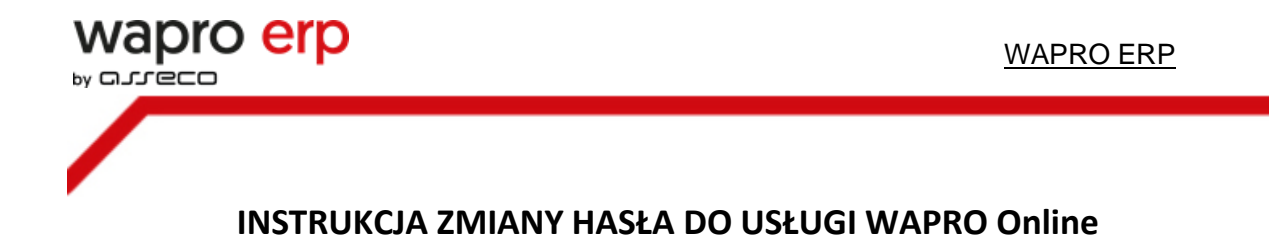

Zmiany hasła można dokonać na dwa sposoby:

## 1. Zmiana hasła za pomocą strony internetowej

a. Wchodzimy na stronę <u>https://start.online.wapro.pl/</u> i za pomocą ikony dokonujemy zmiany hasła

| oro erp                                    |                                                                                                    | WITAJ W USŁUDZE WAPRO ONLINE                                                                                                    |
|--------------------------------------------|----------------------------------------------------------------------------------------------------|----------------------------------------------------------------------------------------------------|
|                                            | Zmiana hasla do usług pulpitu zdalnego                                                                                                    |                                                                                                    |
| Zmiana hasia<br>PAZLIO2 S                  | instrukcja<br>POBIEZ >                                                                                                    |                                                                                                    |
| Wyb                                        | oterz aplikację aby pobrać plik pulpitu zdalnego [*.rdp]                                                                                    |                                                                                                    |
| przedaż i magazyn<br>wapromag<br>POBURKZ D | analizy wielowymiarowe<br>wapro analizy<br>POBILIZ                                                                                          | księga podatkowa<br>wapo kaper<br>POBLIKZ >                                                                                                    |
|                                            | Concerp<br>Concerp<br>Zmiana hasia<br>Prztoż ><br>Concerp<br>Varyona<br>Wato<br>Mago<br>Mago<br>Mago<br>Mago<br>Mago<br>Mago<br>Mago<br>Mag | Critical locatio do unido portore zobanego         Zrainana hasia         Zrainana hasia         Zrainana hasia         POZEZZA         Vityteez zobacego skol pozeac pile pustou zobanego [* rop]         Vityteez zobacego skol pozeac pile pustou zobanego [* rop]         pozedada i mangazyn<br>wapro mang:       analizy wide/owymiarcowe<br>wapro cawalego         POEREZ 20       POEREZ 2 |

b. Po kliknięciu w ikonę, zostaniemy przeniesieni na stronę internetową, gdzie należy zmienić hasło.

| 🕄 Nie pamiętasz hasła? | x +                                                                                                    |
|------------------------|----------------------------------------------------------------------------------------------------|
| < > C #                | ven essword.assecobs.pl/reset                                                                                             |
| Nie mogę się połąc     |                                                                                                    |
|                        | ⊳<br>Nie pamietasz hasła?                                                                                                 |
|                        | Podaj swój login i adres e-mail użyty przy zakładaniu konta.<br>Wyślemy Ci adres do strony na której ustawisz nowe hasło. |
|                        | Login<br>1234567890_usr1 <br>E-mail<br>Wyśłuj                                                                             |
|                        |                                                                                                    |
|                        |                                                                                                    |

c. Wprowadzamy login (w formacie 1234567890\_usr1) i adres email, który został podany podczas rejestracji usługi WAPRO Online.

d. Na podany adres email, zostanie wysłany link do zamiany hasła. Po kliknięciu w link, otworzy się strona do wygenerowania nowego hasła.

| Podaj nowe hasło w obu polach              | Wskazówki dotyczące hasła                                                                                                    |
|--------------------------------------------|----------------------------------------------------------------------------------------------------|
| nowe hasio<br>powtórz nowe hasio<br>Zapisz | <ul> <li>Hasło powinno być jak najdłuższe<br/>(minimum 9 znaków) oraz zawierać<br/>liczby, małe i duże litery oraz znaki<br/>specjalne (np. @#\$%&amp;)</li> <li>Hasło w miarę możliwości powinno być<br/>unikalne i przeznaczone tylko dla tej<br/>usługi</li> </ul> |
| പാ                                         | ·eco                                                                                                    |

## 2. Zmiana hasła w usłudze WAPRO Online z poziomu aplikacji

Po zalogowaniu się do sesji usługi WAPRO Online naciskamy kombinację klawiszy **Alt+Ctrl+End**, gdzie wybieramy opcję Zmień hasło

|          | E Zablokuj<br>Wyloguj<br>Zmień hasło                                                                                                    |                                                                               |
|----------|----------------------------------------------------------------------------------------------------|-------------------------------------------------------------------------------|
| Emotokyo | Trie<br>Trie<br>Trie | eń hasło<br>C<br>Mako<br>Mako<br>Mako<br>Mako<br>Mako<br>Mako<br>Mako<br>Mako |
| ¢        |                                                                                                    | ierver 2012 R2                                                                |

Skrót klawiszowy Alt+Ctrl+End zadziała tylko wtedy gdy okno aplikacji Wapro jest aktywne.

## Ważne: Hasło musi spełniać następujące wymagania:

- 1. Hasło można zmieniać po upływie doby od ostatniej zmiany hasła.
- 2. Hasło musi być inne niż wcześniejsze hasła.
- 3. Musi składać się z co najmniej 9 znaków.
- 4. Musi zawierać znaki z trzech spośród następujących czterech kategorii:
- a) wielkie litery alfabetu ( od A do Z)
- b) małe litery alfabetu ( od a do z)
- c) cyfry (od 0 do 9)
- d) znaki niealfabetyczne (np. !,\$,%)

<u>Uwaga:</u> Zachęcamy również do stosowanie silnych haseł w samych aplikacjach WAPRO.